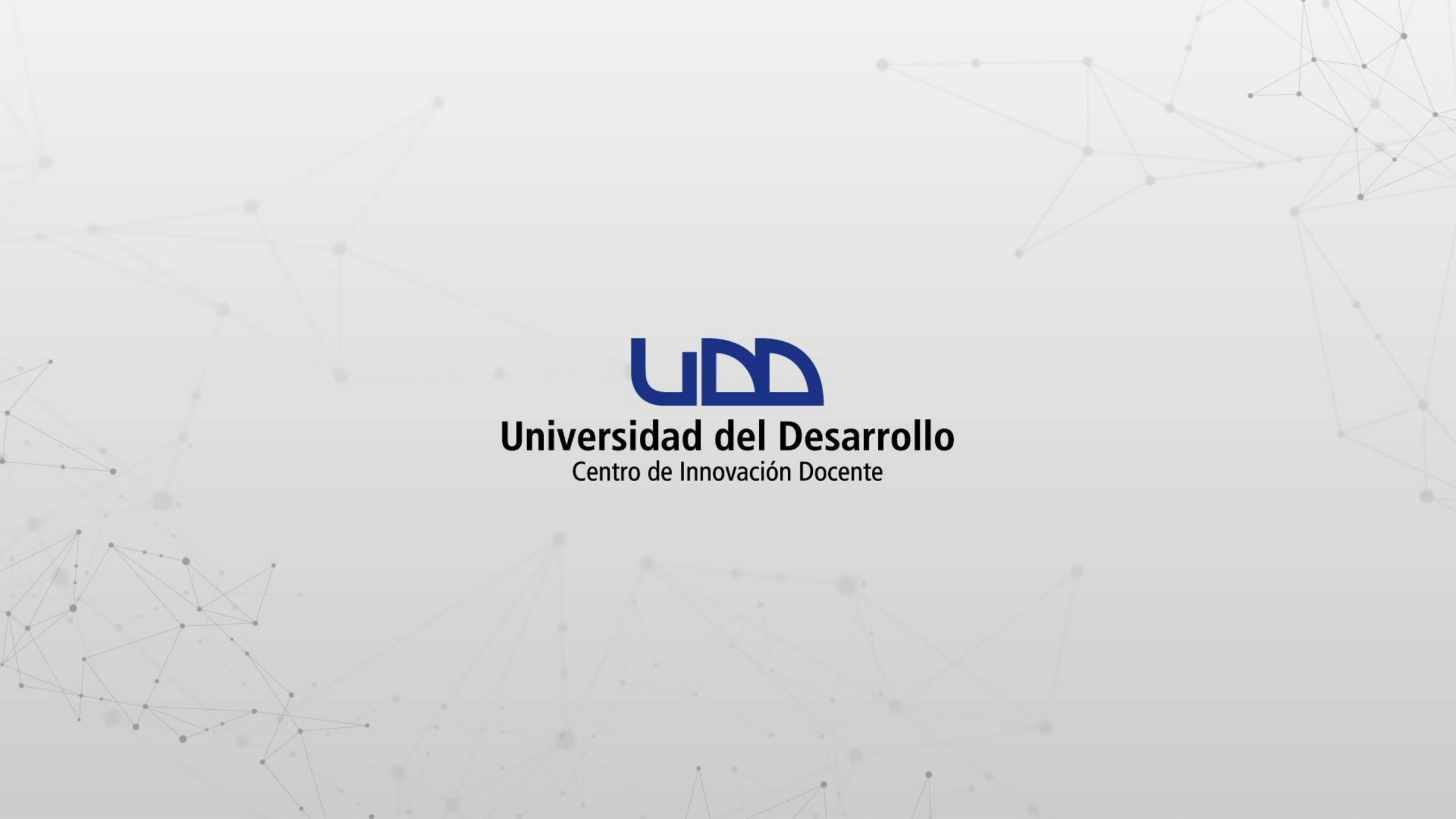

# ¿CÓMO COMPARTIR UNA CLASE GRABADA EN LA NUBE DE ZOOM?

### **PASO 1:**

Asegúrate de planificar tu reunión desde la integración Zoom con Canvas. En las opciones de la reunión, marca Grabe la reunión automáticamente, seguido de En la nube.

|                       | Sandbox - Capacitaciones        |                          |                      |                                                              |
|-----------------------|---------------------------------|--------------------------|----------------------|--------------------------------------------------------------|
| Cuenta                | Página de Inicio                |                          |                      |                                                              |
| <b>(6)</b>            | Notas Parciales                 | Video                    | Anfitrión            | 🔵 Encendido 💿 Apagado                                        |
| Tablero               | Anuncios                        |                          | Participante         | 🔵 Encendido 💿 Apagado                                        |
| 밀<br>Cursos           | Módulos                         |                          |                      |                                                              |
| ፈፄ                    | Zoom                            | Audio                    | 🔵 Teléfono 🔷 Aud     | lio de la computadora 🛛 💿 Teléfono y audio de la computadora |
| Grupos                | Tareas                          |                          |                      |                                                              |
| Calendario            | Evaluaciones                    | Opciones de la reunión   | Habilitar entrar an  | tes que el anfitrión                                         |
| Ē                     | BigBlueButton<br>(Conferencias) |                          | Silenciar participar | ntes al entrar 🔞                                             |
| Bandeja de<br>entrada | Foros de discusión              |                          | Usar ID personal d   | le la reunión 9345862266                                     |
|                       | Chat                            |                          | 🕑 Grabe la reunión a | automáticamente 🤇 En la computadora local 🧿 En la nube       |
| Historial             | Archivos                        |                          |                      |                                                              |
| ( <del>)</del>        | Páginas                         | Anfitriones alternativos | Por ejemplo: maria@  | @compania.com.pedro@escuela.edu                              |
| Commons               | Personas                        |                          |                      |                                                              |
| (?)<br>Ayuda          | Escala de notas                 |                          |                      |                                                              |
|                       | Calificaciones                  |                          | Guardar              | ancelar                                                      |
| l←                    | Colaboraciones                  |                          |                      |                                                              |

### **PASO 2:**

Al finalizar la clase, se generará un archivo con la grabación en la nube, el que podrás encontrar en la integración de Zoom con Canvas, en la pestaña Grabaciones en la nube.

Esta grabación estará disponible solo por 30 días en la nube de Zoom.

| Sandbox - Capacitaciones                                              | zoom                                                                                           |                                   |                           |                                |
|-----------------------------------------------------------------------|------------------------------------------------------------------------------------------------|-----------------------------------|---------------------------|--------------------------------|
| Página de Inicio                                                      | Su idioma y su zona horaria actual so                                                          | n (GMT-03:00) Santiago, Español 🖉 | 2                         |                                |
| Módulos                                                               |                                                                                                | Todas mis grabaci                 | iones/reuniones de Zoom   | rogramar una reunión nueva     |
| Zoom                                                                  |                                                                                                |                                   |                           |                                |
| Anuncios                                                              | Próximas reuniones Reunio                                                                      | nes pasadas Sala de reunión       | n personal Grabaciones en | la nube Get Trainin            |
|                                                                       |                                                                                                |                                   |                           |                                |
| Chat                                                                  |                                                                                                |                                   |                           |                                |
| Chat<br>Calificaciones                                                | de Seleccionar f para 2021-1                                                                   | 0-06 📋 Buscar por ID 🗸 🗸          | Buscar                    | Exportar                       |
| Chat<br>Calificaciones<br>Personas                                    | de Seleccionar f para 2021-1<br>Mostrar mis grabaciones durant                                 | D-06 📋 Buscar por ID 🗸 🗸          | Buscar                    | Exportar                       |
| Chat<br>Calificaciones<br>Personas<br>BigBlueButton<br>(Conferencias) | de Seleccionar f para 2021-1<br><b>Mostrar mis grabaciones durant</b><br>Eliminar todo<br>Tema | D-06 🖻 Buscar por ID 🗸            | Buscar<br>Hora de inicio  | Exportar<br>Tamaño del archivo |

Durante la noche, el sistema generará automáticamente una copia de la grabación en Google Drive, que será compartida con el profesor (host en Zoom). Una vez disponible la grabación, se enviará un mail al profesor con el link a la carpeta compartida.

Finalmente, el profesor debe hacer una copia del archivo en su unidad de Google Drive, de manera que pueda compartirla con los estudiantes de su curso en Canvas.

Para asegurarnos de que la grabación esté disponible en el curso durante todo el semestre, es necesario llevar a cabo los siguientes pasos:

### **PASO 3:**

Ubica el correo que contiene el enlace a la grabación de la clase.

| = M Gmail                                                            | Q Buscar correo                                                                                                    | ()<br>()                         |                   |
|----------------------------------------------------------------------|----------------------------------------------------------------------------------------------------|----------------------------------|-------------------|
|                                                                      |                                                                                                    | 16 de 3                          | 3.892 < >         |
| <ul> <li>Recibidos 653</li> <li>★ Destacados</li> </ul>              | Crabaciones Zoom Recibidos × Zoom Recordings < zoomrecordings-noreply@udd.cl>                                              | sáb., 5 sept. 3:06 (hace 3 días) | ē C               |
| <ul> <li>Pospuestos</li> <li>Enviados</li> <li>Borradores</li> </ul> | para mí ▾<br>ズ <sub>A</sub> inglés ▾ > español ▾ Traducir mensaje                                                          | Desactiva                        | ar para: inglés 🗙 |
| Meet Iniciar una reunión Unirse a una reunión                        | Grabaciones Zoom UDD<br>Estimada/o:                                                                                        |                                  |                   |
| Hangouts                                                             | Se le ha invitado a ver la siguiente carpeta compartida con<br>grabaciones de Zoom:<br>Grabaciones Zoom para canvas@udd.cl | n sus                            |                   |
| No how chats region tos                                              |                                                                                                    | <b>,</b>                         |                   |
| Iniciar uno nuevo                                                    | No responda este correo, fue generado automáticamente desde ur<br>monitorear.<br>Universidad del Desarrollo                | na casilla sin                   |                   |

### **PASO 4:**

Ahora, debes hacer una copia del archivo en tu unidad. Para ello, haz clic derecho sobre el archivo, seguido de Hacer una copia.

|         | Drive                      | Q Buscar en Drive              |                                        | • ⑦                          | ¢; ;;;            |       |    |
|---------|----------------------------|--------------------------------|----------------------------------------|------------------------------|-------------------|-------|----|
| 4       | Nuevo                      | Compartido conmigo > canv      | vas@udd.cl 👻                           | ය දු @                       | <u> </u>          |       | 31 |
| 0       | Prioritario                | Nombre                         | Propietario                            | Última modificación 🛛 🗸      | Tamaño de archivo | j     | Q. |
| -       | Mi unidad                  | 2020-09-04T14:59:29Z_Uso de Sj | Vista previa                           | 5 sept. 2020 Zoom Recordings | 314 MB            |       |    |
|         | CLASES-GRABADAS            | 2020-09-04T14:59:29Z_Uso de Si | Abrir con >                            | 5 sept. 2020 Zoom Recordings | 2 kB              |       |    |
| ) I     | Universidad del Desarrollo | 2020-09-04T14:59:29Z_Uso de Sj | 음+ Compartir                           | 5 sept. 2020 Zoom Recordings | 22 MB             | 3<br> | +  |
| ða<br>G | Compartido conmigo         | 2020-09-03T19:59:35Z_Construct | Obtener enlace para compartir          | 4 sept. 2020 Zoom Recordings | 206 MB            |       |    |
| ☆       | Destacados                 | 2020-09-03T19:59:35Z_Construct | Mostrar ubicación del archivo          | 4 sept. 2020 Zoom Recordings | 3 kB              |       |    |
| Ū       | Papelera                   | 2020-09-03T19:59:35Z_Construct | Añadir acceso directo a Drive ⑦        | 4 sept. 2020 Zoom Recordings | 25 MB             |       |    |
|         | Almacenamiento             | 2020-09-02T14:58:48Z_Tareas er | ☆ Añadir a Destacados                  | 3 sept. 2020 Zoom Recordings | 21 MB             |       |    |
|         | 2,3 GB utilizado           | 2020-09-02T14:58:48Z_Tareas er | Cambiar nombre                         | 3 sept. 2020 Zoom Recordings | 243 MB            |       |    |
|         |                            | 2020-09-02T14:58:48Z_Tareas er | Ver detalles     Ver subtítulos        | 3 sept. 2020 Zoom Recordings | 136 bytes         |       |    |
|         |                            | 2020-09-01T14:59:52Z_Construct | Hacer una copia                        | 2 sept. 2020 Zoom Recordings | 560 bytes         |       |    |
|         |                            | 2020-09-01T14:59:52Z_Construct | Notificar uso inadecuado     Jescargar | 2 sept. 2020 Zoom Recordings | 24 MB             |       |    |
|         |                            | 2020-09-01T14:59:52Z_Construct | 1 Quitar                               | 2 sept. 2020 Zoom Recordings | 270 MB            |       | 8  |
|         |                            | 2020-08-27720-00-157 Uso de St |                                        | 28 ago 2020 Zoom Recordings  | 3 kB              |       | >  |

### **PASO 5:**

Al crearse la copia, se genera una notificación. Te recomendamos marcar la opción Mostrar ubicación del archivo.

| 4             | Drive                                                                                             | Q Buscar en Drive                                                   | • ⑦                                                        | ب چ               | De Streamste | C |
|---------------|---------------------------------------------------------------------------------------------------|---------------------------------------------------------------------|------------------------------------------------------------|-------------------|--------------|---|
| +             | Nuevo                                                                                             | Compartido conmigo > canvas@udd.cl ~                                | ☺ ☆ ⊚                                                      | ▣ : ⊞             | i            | E |
| 0             | Prioritario                                                                                       | Nombre Propietario                                                  | Última modificación $~~~~~~~~~~~~~~~~~~~~~~~~~~~~~~~~~~~~$ | Tamaño de archivo |              | 0 |
| *             | Mi unidad                                                                                         | 2020-09-04T14:59:29Z_Uso de Speedgrader y libro d 🐣 Zoom Recordings | 5 sept. 2020 Zoom Recordings                               | 314 MB            |              | 0 |
| ×             | CLASES-GRABADAS                                                                                   | 2020-09-04T14:59:29Z_Uso de Speedgrader y libro d 🚢 Zoom Recordings | 5 sept. 2020 Zoom Recordings                               | 2 kB              |              |   |
| •             | Universidad del Desarrollo                                                                        | 2020-09-04T14:59:29Z_Uso de Speedgrader y libro d 🚢 Zoom Recordings | 5 sept. 2020 Zoom Recordings                               | 22 MB             |              | + |
| ත්            | Compartido conmigo                                                                                | 2020-09-03T19:59:35Z_Construcción de evaluacione 🚢 Zoom Recordings  | 4 sept. 2020 Zoom Recordings                               | 206 MB            |              |   |
| ☆             | Destacados                                                                                        | 2020-09-03T19:59:35Z_Construcción de evaluacione 🚢 Zoom Recordings  | 4 sept. 2020 Zoom Recordings                               | 3 kB              |              |   |
| Ū             | Papelera                                                                                          | 2020-09-03T19:59:35Z_Construcción de evaluacione 🚢 Zoom Recordings  | 4 sept. 2020 Zoom Recordings                               | 25 MB             |              |   |
|               | Almacenamiento                                                                                    | 2020-09-02T14:58:48Z_Tareas en Canvasc17e4e1d 🚢 Zoom Recordings     | 3 sept. 2020 Zoom Recordings                               | 21 MB             |              |   |
|               | 2,3 GB utilizado                                                                                  | 2020-09-02T14:58:48Z_Tareas en Canvas8327d874 🚢 Zoom Recordings     | 3 sept. 2020 Zoom Recordings                               | 243 MB            |              |   |
|               |                                                                                                   | 2020-09-02T14:58:48Z_Tareas en Canvas617ba998                       | 3 sept. 2020 Zoom Recordings                               | 136 bytes         |              |   |
| 44).<br>110   | Ale administrative an administrative                                                              | 2020-09-01T14-59-527 Construcción de evaluacione 🚢 Zoom Recordings  | 2 sept. 2020 Zoom Recordings                               | 560 bytes         |              |   |
| Si<br>04<br>V | e ha creado "Copia de 2020-09-<br>4T14:59:29Z_Uso de Speedgrac<br>libro de calificaciones 8dad5ef | ler<br>A- MOSTRAR UBICACIÓN DEL ARCHIVO X                           | 2 sept. 2020 Zoom Recordings                               | 24 MB             |              |   |
| 8:<br>e4      | 25c-4644-9ee7-<br>44239d6a812.MP4" en Mi unida                                                    | ad Zoom Recordings                                                  | 2 sept. 2020 Zoom Recordings                               | 270 MB            |              |   |
|               |                                                                                                   | 2020-08-27T20:00:15Z_Uso de Speedgrader y libro d 🚢 Zoom Recordings | 28 ago. 2020 Zoom Recordings                               | 3 kB              |              | > |

### **PASO 6:**

La opción anterior te llevará a la copia del archivo que se encuentra en tu unidad de Google Drive. Te recomendamos cambiar su nombre para identificarlo de manera más fácil. Para esto, haz clic derecho sobre el archivo y selecciona la opción Cambiar nombre.

#### PASO 6 🔼 Drive 0 3 ::: C Q Buscar en Drive UCD Desemble Ŧ Mi unidad å 0 Ш H ( : GÐ 31 + Nuevo Acceso rápido Ϋ. $\odot$ Prioritario . LED Editors ۱ 🛆 Mi unidad 0 Vista previa 0 ÷ Abrir con 3 Compartido conmigo > -1 0 Reciente 8+ Compartir + Copia de 2020-09-04T14:5... 2020-08-18\_Cómo crear gr... Obtener enlace para compartir T14:59:29Z\_Us... Ð Destacados Cre Lo acabas de crear Compartido hace menos de un me... Añadir a espacio de trabajo +> 回 Papelera 4 0 Añadir acceso directo a Drive Última modificación V Tamaño de archivo Nombre > Mover a Almacenamiento CLASES-GRABADAS Añadir a Destacados 57 19 ago. 2020 yo 3,5 GB utilizado 0-Cambiar nombre Universidad del Desarrollo 24 abr. 2020 yo ( Ver detalles Copia de 2020-09-04T14:59:29Z\_Uso c 314 MB -----17:16 yo Gestionar subtítulos CC Ŧ participants\_98254613258 Gestionar versiones 27 jul. 2020 Ð \_ ſ Hacer una copia E UNIDAD I 8 jul. 2020 0 Notificar uso inadecuado E UNIDAD I Descargar $\mathbf{1}$ 8 jul. 2020 \_ PDF UNIDAD I.pdf Ū Quitar 7 jul. 2020 yo 47 kB >

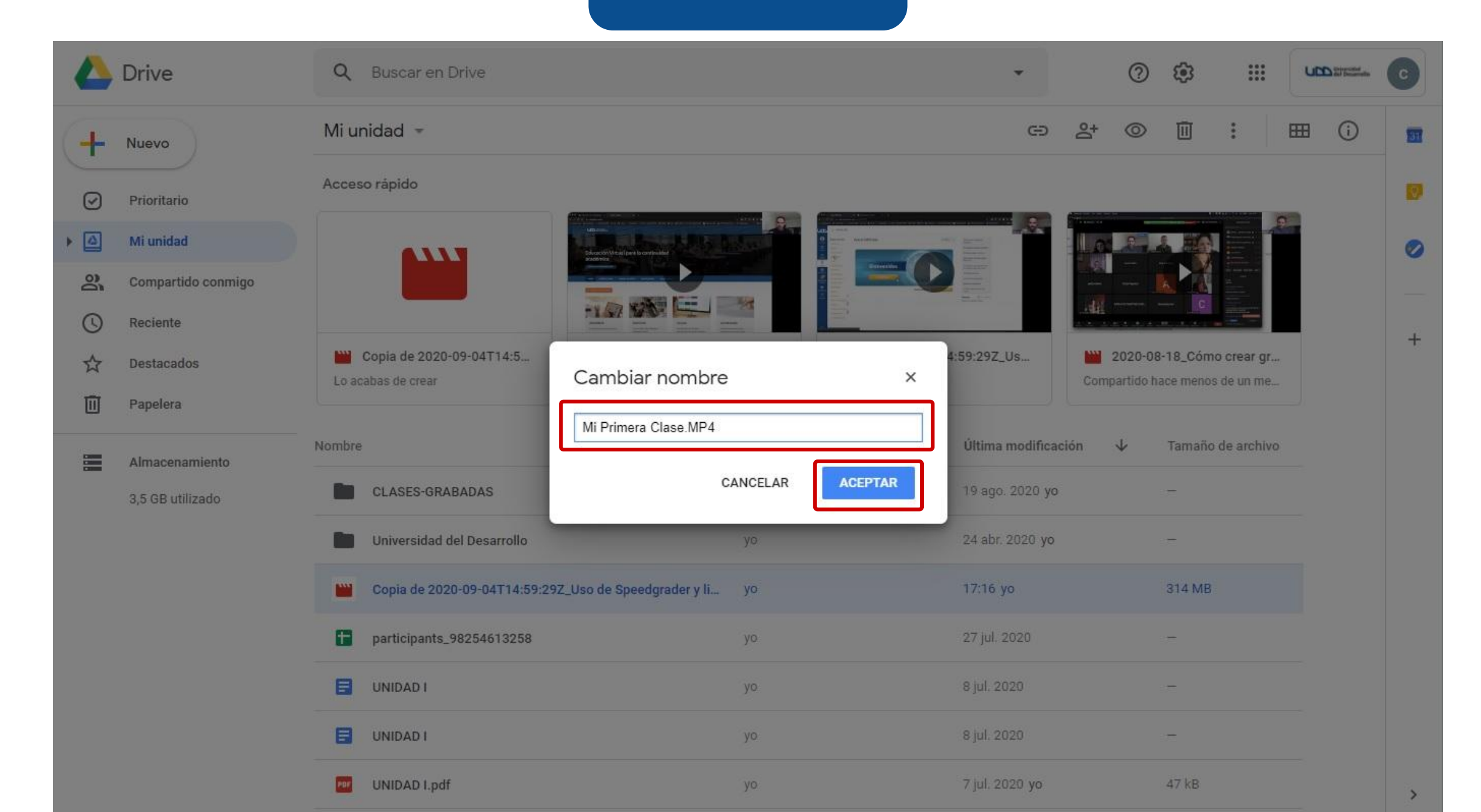

Ahora, te mostraremos cómo compartir el archivo en uno de los módulos del curso en Canvas.

### **PASO 7:**

Dirígete a la sección de módulos del curso y agrega un nuevo ítem, haciendo clic en el símbolo de +.

| <b>UD</b>                  |
|----------------------------|
| Q<br>Cuenta                |
| <b>CS</b><br>Tablero       |
| Cursos                     |
| Calendario                 |
| )<br>Bandeja de<br>entrada |
| Commons                    |
| ?<br>Ayuda                 |
|                            |

**AULA VIRTUAL** > Módulos

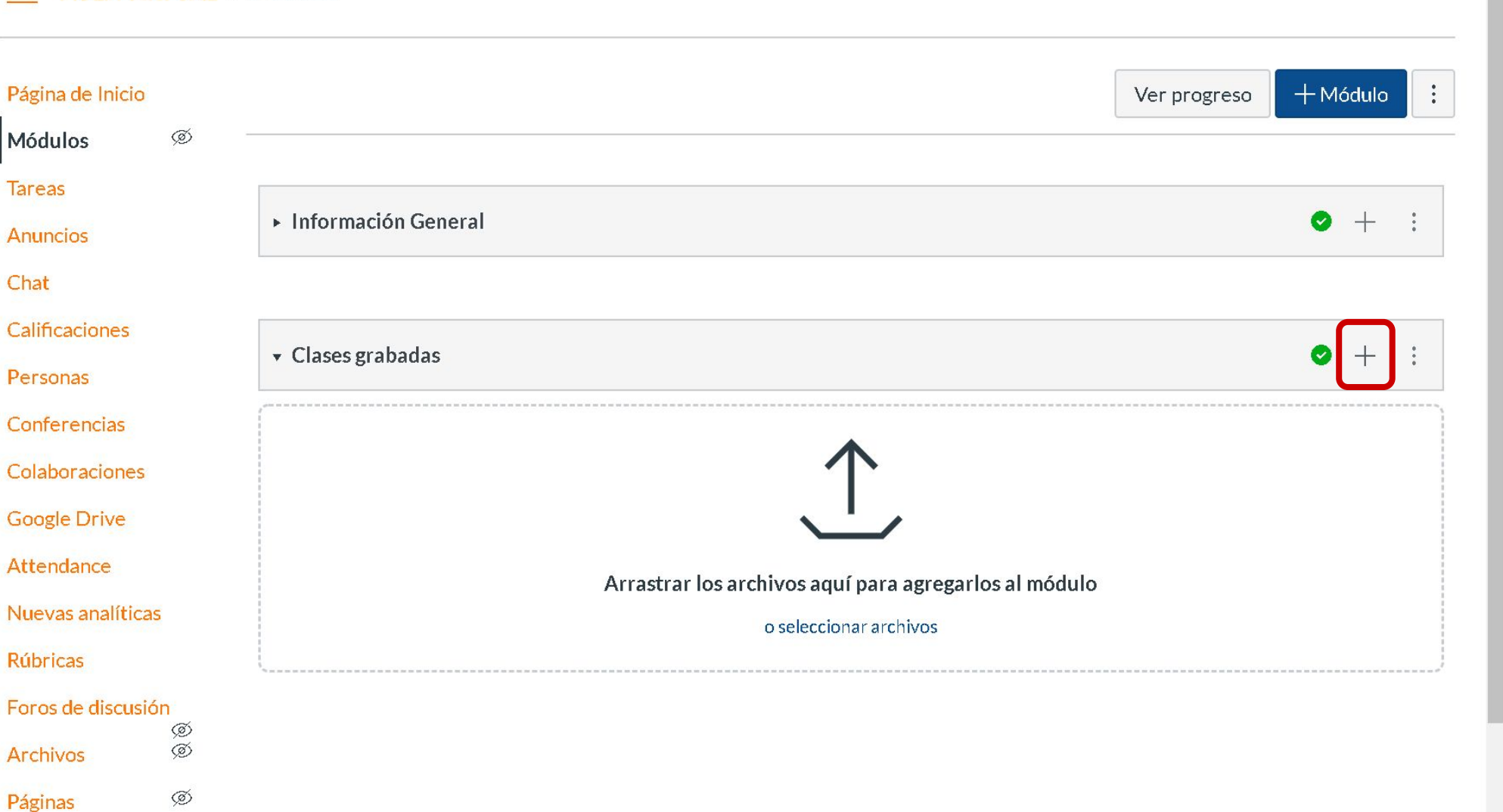

Programa del curso

a

### **PASO 8:**

En la lista de Agregar, elige Herramienta Externa.

#### AULA VIRTUAL > Módulos

| Tareas   Anuncios   Agregar   Tarea   Al Clases grabadas   Chat   Selecal   Tarea   I Nevy   Archivo   Presonas   Conferencias   Conferencias   Colaboraciones   Google Drive   Attendance   Colocación de sangría:   Nuevas analíticas   Foros de discusión    Controls  Controls  Control | Página de Inicio<br>Módulos                                                                | Agregar item a Clases grabadas                                                                                                    | ×  | progreso | + Módulo |  |
|----------------------------------------------------------------------------------------------------|--------------------------------------------------------------------------------------------|----------------------------------------------------------------------------------------------------|----|----------|----------|--|
| Google Drive   Attendance   Colocación de sangría:   Nuevas analíticas   Rúbricas   Foros de discusión                                                                                                    | Tareas<br>Anuncios<br>Chat<br>Calificaciones<br>Personas<br>Conferencias<br>Colaboraciones | Agregar Tarea al Clases grabadas<br>Selecci Tarea<br>Examen<br>[Nuev: Archivo<br>Prueba Página<br>Tareas<br>2 Texto de encabezado<br>URL extorna<br>Herramienta Externa |    |          | ● +      |  |
|                                                                                                    | Attendance<br>Nuevas analíticas<br>Rúbricas<br>Foros de discusión<br>Archivos              | Colocación de sangría: No colocar sangría                                                                                                    | em |          |          |  |

### **PASO 9:**

En el listado de aplicaciones, selecciona Google Drive, seguido de Agregar ítem.

×

1.00

progreso

⊘ + :

 $\odot$  + :

| upb                        |  |
|----------------------------|--|
| Cuenta                     |  |
| <b>CS</b><br>Tablero       |  |
| Cursos                     |  |
| Calendario                 |  |
| )<br>Bandeja de<br>entrada |  |
| G<br>Commons               |  |
| ?<br>Ayuda                 |  |
|                            |  |
|                            |  |

#### AULA VIRTUAL > Módulos

Agregar item a Clases grabadas

| Agregar<br>"⊗ Selecci      | Herramienta Externa val Clases grabadas<br>ione una herramienta de la siguiente lista o ingrese la URL de una herramienta externa que esté configurada con Basic LTI para                                                                                                    |         |
|----------------------------|----------------------------------------------------------------------------------------------------|---------|
| agregar un<br>Atte<br>A ve | n vínculo entre esa herramienta y este módulo.<br>t <mark>endance</mark><br>ery handy tool for creating seating charts and keeping track of attendance.                                                                                                    | •       |
| Cha<br>A ve                | at Tool<br>ery handy tool for hosting live chat sessions.                                                                                                    |         |
| Cur<br>Cone                | <mark>rriculum Builder</mark><br>ecta con los recursos de la biblioteca y crea listas de lecturas para los estudiantes                                                                                                    |         |
| Esc                        | ala de notas                                                                                                    |         |
| Goo                        | ogle Drive Q<br>ws you to pull in documents from Google Drive to Canvas                                                                                                    |         |
| Inte<br>Incre<br>stud      | eractive Document Q<br>ease student engagement before class with inline questions and discussion With this tool teachers can upload documents for<br>lents to read in preparation for class. Teachers can add discussion topics or practice questions to guide students in their | •       |
| URL:                       |                                                                                                    |         |
|                            | Cancelar                                                                                                    | ar item |
|                            |                                                                                                    |         |

Módulos

### **PASO 10:**

En caso de ser la primera vez que utilizas esta integración, el sistema te pedirá una autorización.

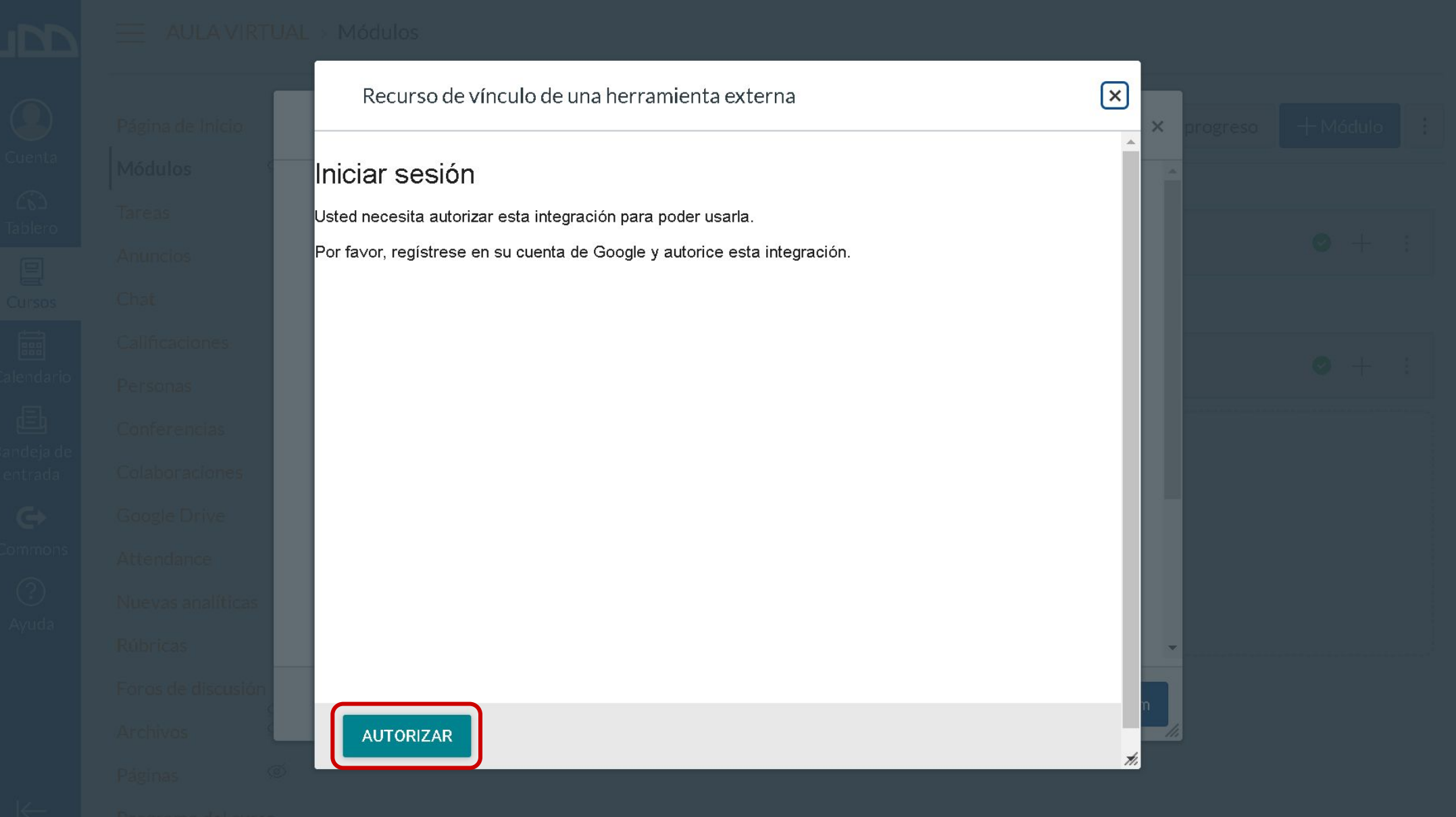

### **PASO 11:**

Una vez dada la autorización, se abrirá una nueva pestaña en donde debes seleccionar tu cuenta de correo institucional.

| G Acceder con Google                                                                                                    |
|----------------------------------------------------------------------------------------------------|
| Elige una cuenta de udd.cl<br>para ir a Google Drive LTI by Canvas                                                                                                    |
| canvas udd .<br>canvas@udd.cl                                                                                                    |
| Osar otra cuenta                                                                                                    |
| Para continuar, Google compartirá tu nombre, dirección de<br>correo electrónico, preferencia de idioma y foto de perfil<br>con Google Drive LTI by Canvas. Antes de usar Google<br>Drive LTI by Canvas, revisa su <b>Política de Privacidad</b> y<br><b>Condiciones del Servicio</b> . |

### **PASO 12:**

A continuación, haz clic en Permitir.

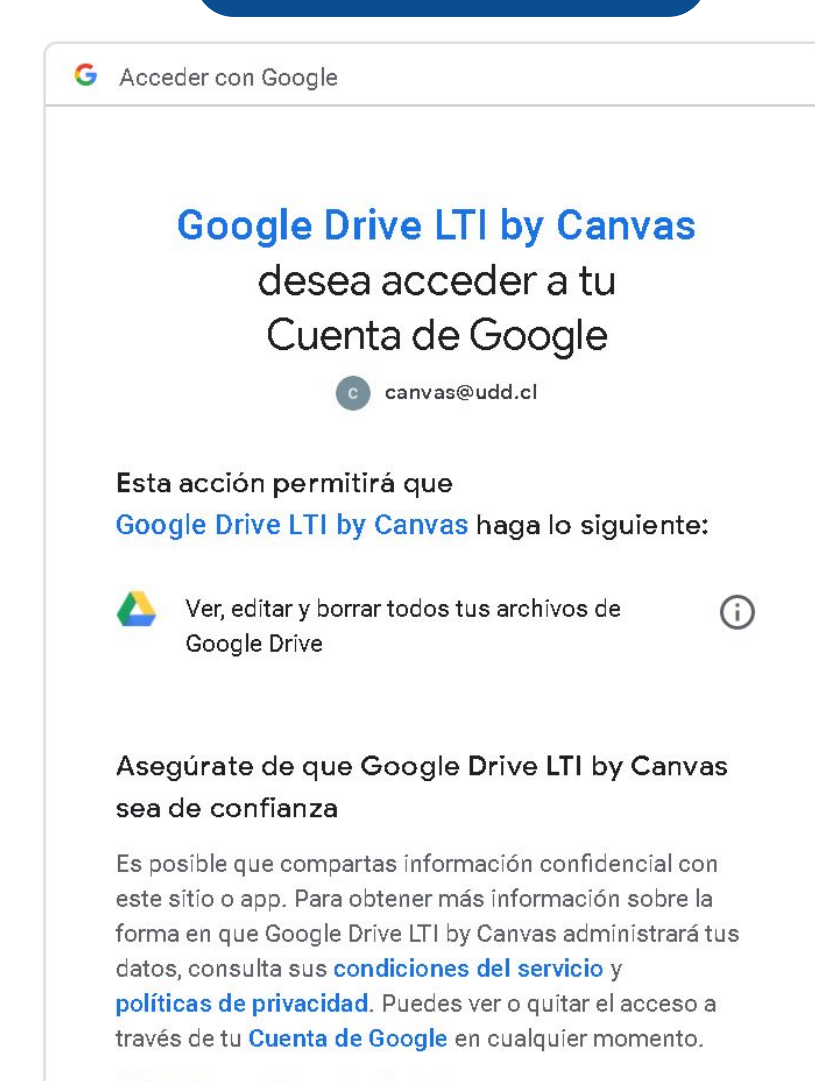

Más información sobre los riesgos

Cancelar

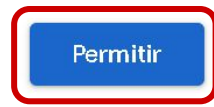

Ŧ

### **PASO 13:**

A partir de ahora, tendrás acceso al contenido de tu cuenta de Google Drive desde Canvas.

#### AULA VIRTUAL - Modulas

| Recurso de vínculo de una herramienta externa | X Ver progreso + Módúlo i |
|-----------------------------------------------|---------------------------|
| Search                                        |                           |
| Carpetas                                      | <b>O</b> + 3              |
| CLASES-GRABADAS                               | > 0 1                     |
| Universidad del Desarrollo                    |                           |
|                                               |                           |
| Archivos                                      |                           |
| Julio 27, Lunes 17:26                         |                           |
| UNIDAD I<br>Julio 08, Miércoles 17:05         |                           |
|                                               | -                         |
| Julio 08, Miércoles 17:07                     | -                         |
| ENVIAR                                        |                           |
|                                               |                           |

### **PASO 14:**

Para compartirlo en Canvas, debes seleccionar el archivo de la clase grabada, seguido del botón Enviar.

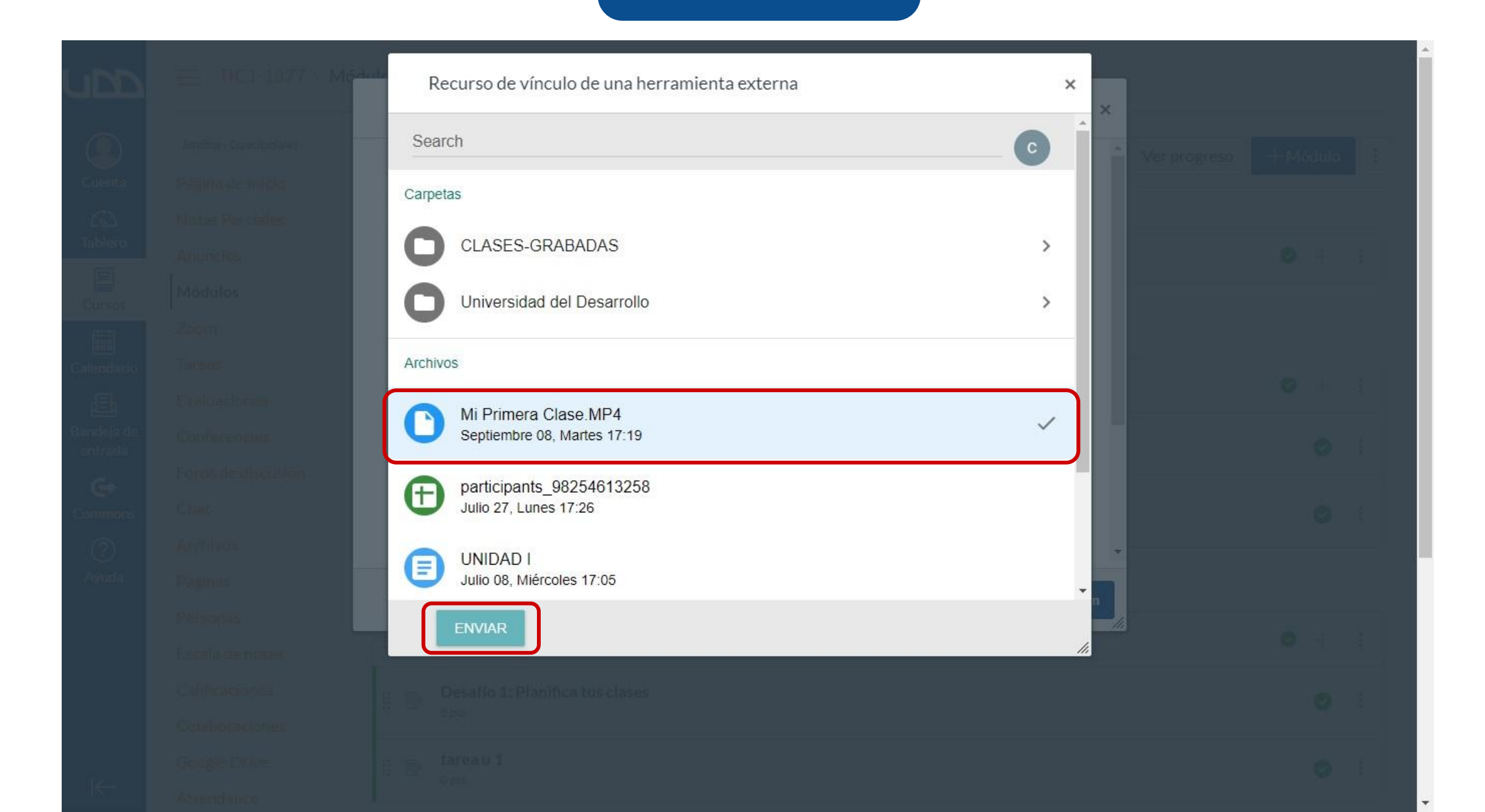

### **PASO 15:**

Asigna un título a la clase y marca la casilla Cargar en una pestaña nueva. Por último, haz clic en Agregar ítem.

| ubb           |  |
|---------------|--|
|               |  |
| G)<br>Tablero |  |
| Cursos        |  |
|               |  |
|               |  |
| entrada<br>C+ |  |
|               |  |
|               |  |
|               |  |

| Dágina da Inizia   |                                                                                                    |       | Vor program  |     |   |
|--------------------|----------------------------------------------------------------------------------------------------|-------|--------------|-----|---|
| Fagina de micio    | Agregar item a Clases grabadas                                                                                                    | ×     | ver progreso |     |   |
| Modulos            | A very handy tool for hosting live chat sessions.                                                                                                    |       |              |     |   |
| Tareas             | Curriculum Builder                                                                                                    |       |              |     |   |
| Anuncios           | Conecta con los recursos de la biblioteca y crea listas de lecturas para los estudiantes Escala de notas                                                                                                    |       |              | 0 + |   |
| Chat               | Google Drive Q<br>Allows you to pull in documents from Google Drive to Canvas                                                                                                    |       |              | 0   | : |
| Calificaciones     | Interactive Document Q                                                                                                    | 1.1   |              |     |   |
| Personas           | Increase student engagement before class with inline questions and discussion With this tool teachers can upload documents for students to read in preparation for class. Teachers can add discussion topics or practice questions to guide students in their | -     |              |     |   |
| Conferencias       | https://google-drive-lti-iad-prod                                                                                                    |       |              |     |   |
| Colaboraciones     | URL:                                                                                                    |       |              | 0 + | 5 |
| Google Drive       | Nombre de la página: Clase 1                                                                                                    |       |              | 0   | : |
| Attendance         | 🗹 Cargar en una pestaña nueva                                                                                                    |       |              |     |   |
| Nuevas analíticas  | Colocación de sangría: No colocar sangría 🗸                                                                                                    |       |              | 0   | 1 |
| Rúbricas           |                                                                                                    |       |              |     |   |
| Foros de discusión |                                                                                                    | *     |              |     |   |
| Archivos           | Cancelar Agrega                                                                                                    | ritem |              |     |   |
| Páginas Ø          |                                                                                                    |       |              |     |   |
|                    |                                                                                                    |       |              |     |   |
|                    |                                                                                                    |       |              |     |   |
|                    |                                                                                                    |       |              |     |   |
|                    |                                                                                                    |       |              |     |   |

### **PASO 16:**

La clase se agregará al final del módulo. Sin embargo, podrás arrastrarla y reubicarla donde prefieras.

| Página de Inicio   |                                                     | Ver progreso | + M | ódulo | 9 |
|--------------------|-----------------------------------------------------|--------------|-----|-------|---|
| Módulos            |                                                     |              |     |       |   |
| Tareas             |                                                     |              |     | 1     |   |
| Anuncios           |                                                     |              | 0   | +     |   |
| Chat               | 🗄 🔗 Curriculum Builder                              |              |     | 0     |   |
| Calificaciones     |                                                     |              |     |       |   |
| Personas           |                                                     |              |     |       |   |
| Conferencias       | 🗄 🔻 Clases grabadas                                 |              | Ø   | +     |   |
| Colaboraciones     |                                                     |              |     | 1     |   |
| Google Drive       | 2020-08-18_Cómo crear grupos de trabajo en Zoom.M4A |              |     | 0     |   |
| Attendance         | ii 🖉 Clase 1                                        |              |     | 0     |   |
| Nuevas analíticas  |                                                     |              |     | 0     |   |
| Rúbricas           |                                                     |              |     |       |   |
| Foros de discusión |                                                     |              |     |       |   |
| Archivos Ø         |                                                     |              |     |       |   |
| Págipas Ø          |                                                     |              |     |       |   |

⊬

Programa del curso

a

C

### **PASO 17:**

Recuerda asegurarte de que el módulo y el enlace a la clase se encuentren publicados, para que los estudiantes los puedan ver.

| Página de Inicio   |                                                     | Ver progreso | +1       |
|--------------------|-----------------------------------------------------|--------------|----------|
| Módulos            |                                                     |              |          |
| Tareas             |                                                     |              |          |
| Anuncios           | ∷ ▼ Información General                             |              | <b>S</b> |
| Chat               | 🗒 🛷 Curriculum Builder                              |              |          |
| Calificaciones     |                                                     |              |          |
| Personas           |                                                     |              |          |
| Conferencias       |                                                     |              |          |
| Colaboraciones     |                                                     |              |          |
| Google Drive       | 2020-08-18_Cómo crear grupos de trabajo en Zoom.M4A |              | C        |
| Attendance         | ii 🔗 Clase 1                                        |              |          |
| Nuevas analíticas  |                                                     |              |          |
| Rúbricas           |                                                     |              |          |
| Foros de discusión |                                                     |              |          |
| Archivos Ø         |                                                     |              |          |
| Páginas Ø          |                                                     |              |          |

Programa del curso

C

B

 $\leftarrow$ 

:

:

•

.

# Universidad del Desarrollo

Centro de Innovación Docente

Para más tutoriales, visita: auladigital.udd.cl

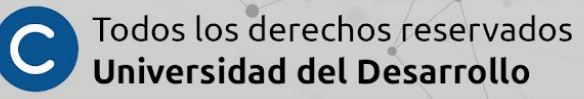